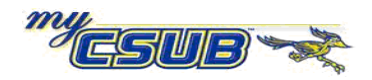

## **Overload of Term Units Limits**

You can override the term units for a student, who meets the criteria for overloads, these steps.

| 1 | Navigation: Records and Enrollmen                                                                                                    | t > Student          | Term Information                                                                                       | n > Term Activat                | e a Studer          | nt                                 |
|---|----------------------------------------------------------------------------------------------------|----------------------|----------------------------------------------------------------------------------------------------|---------------------------------|---------------------|------------------------------------|
| 2 | On the <b>Find an Existing Value</b> page, enter the search criteria to retrieve the desired student and click <u>Search</u> .                                                                                                    |                      | Term Activate a Student<br>Enter any information you have and click Search. Leave fields blank 1       |                                 |                     |                                    |
|   |                                                                                                    |                      |                                                                                                    |                                 |                     |                                    |
|   |                                                                                                    |                      | ID:<br>Campus ID:                                                                                      | begins with                     |                     |                                    |
|   |                                                                                                    |                      | Local Campus ID                                                                                        | begins with                     |                     |                                    |
|   |                                                                                                    |                      | National ID:                                                                                           | begins with                     |                     |                                    |
|   |                                                                                                    |                      | First Name:                                                                                            | begins with                     |                     |                                    |
|   |                                                                                                    |                      | Case Sensitive                                                                                         |                                 |                     |                                    |
|   |                                                                                                    |                      | Search Clear Basic Search 🖶 Save Search Criteria                                                       |                                 |                     |                                    |
| 3 | On the <b>Term Activate a Student</b> page, click the <u>Enrollment Limit</u> tab.                                                                                                    |                      | Term Activation Enrollment Limit) Student Session Terms in Residence Term Control Dates External Study |                                 |                     |                                    |
|   |                                                                                                    |                      | Find   View Al First 빈 1 of 1 년 Last<br>Academic Career: Postbaccalaureate                             |                                 |                     |                                    |
|   |                                                                                                    |                      |                                                                                                    |                                 |                     | Find   View All First 🗹 1 of 4 본 L |
|   |                                                                                                    |                      | *Academic Institution:                                                                                 | BKCMP Cal State Univ., Bakersfi | eld                 | 1 P 🗄 🕅                            |
|   |                                                                                                    |                      | *Term:                                                                                                 | 2091 WIN 09 Quarter             | Activation Date:    | 01/07/2009                         |
|   |                                                                                                    |                      | Student Career Nbr:<br>Override All Academic Levels:                                                   | PBAC - Credentials              | Academic Year       | 2008                               |
|   |                                                                                                    |                      | Override Projected Level:                                                                              |                                 | Load Determination: | Units                              |
|   |                                                                                                    |                      | Academic Level - Projected:                                                                            | Post-Bacc                       | *Form of Study:     | Enrollment                         |
|   |                                                                                                    |                      | Academic Level - Term Start:                                                                           | Post-Bacc                       | Academic Load:      | No Units                           |
|   |                                                                                                    |                      | Academic Level - Term End:                                                                             | Post-Bacc                       | *Billing Career:    | PBAC Q                             |
|   |                                                                                                    |                      | Level Determination:                                                                                   | Default                         | Eligible To Enroll: | M                                  |
| 4 | <ul> <li>4 On the Enrollment Limit page, perform the following steps:</li> <li>1. Click on the Override Unit Limits box</li> <li>2. In the Max Total Unit, enter the desired number of units</li> <li>3. When you are satisfied, click save.</li> </ul>                                                                                                    |                      |                                                                                                    |                                 |                     |                                    |
|   |                                                                                                    |                      |                                                                                                    |                                 |                     |                                    |
|   |                                                                                                    |                      |                                                                                                    |                                 |                     |                                    |
|   |                                                                                                    |                      |                                                                                                    |                                 |                     |                                    |
|   | Term Activation Enrollment Limit Stud                                                                                                    | ient <u>S</u> ession | Terms In <u>R</u> esidence                                                                             | Term Control Dat                | es Extern           | al St <u>u</u> dy                  |
|   |                                                                                                    |                      |                                                                                                    |                                 |                     |                                    |
|   | Academic Career: Pos                                                                                                    | tbaccalaureate       |                                                                                                    | Find                            | View All            | First 🗅 1 of 1 🗠 La                |
|   |                                                                                                    |                      |                                                                                                    |                                 | View All            | First 🕙 1 of 4 🕨 Las               |
|   | Term: WIN 09 Quarter                                                                                                    |                      |                                                                                                    |                                 |                     |                                    |
|   | Primary Academic Program: PBAC - Credentials                                                                                                    |                      |                                                                                                    |                                 |                     |                                    |
|   | Academic Group of Advisor: PBAC<br>Approved Academic Load: Full-Time  Approved Academic Load: Full-Time  Academic Load: Full-Time  Academic Load: Full |                      |                                                                                                    |                                 |                     | ired number                        |
|   |                                                                                                    |                      |                                                                                                    |                                 |                     |                                    |
|   | Override Unit Limits:                                                                                                    | 20                   |                                                                                                    | 19.00                           |                     |                                    |
|   | Max No GPA Units:                                                                                                    | .00                  | viax Audit Units:<br>Max Wait List Units:                                                              | 13.00                           |                     |                                    |
|   | Min Total Units:                                                                                                    |                      | Max Total Courses:                                                                                     |                                 |                     |                                    |
|   | Save Return to Search E Notify                                                                                                    |                      |                                                                                                    |                                 |                     |                                    |